#### HOPE LifeMark-コンシェルジュ

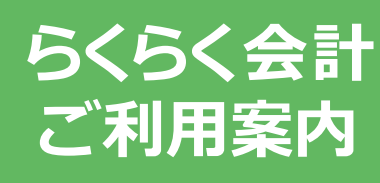

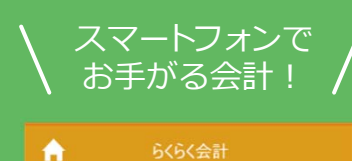

九州大学病院 九大太郎

#### 2019年12月12日 本日のお支払いをらくらく会計にする場合は、

以下のボタンを押してください。 らくらく会計でお支払い

お支払い履歴 設定

>

>

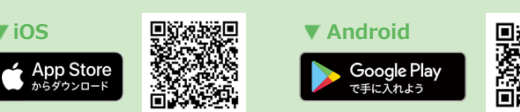

※本サービスをご利用いただくためには、「HOPE LifeMark -コンシェルジュ」のアプリケーションをスマートフォンに インストールする必要があります。

※AppleおよびAppleロゴは、AppleInc.の商標です。AppStoreはAppleInc.のサービスマークです。 ※Google Play およびGoogle Playロゴは、Google LLCの商標です。

※iPhoneの場合、iOS14.0以降が必要です。 ※Androidの場合、AndroidOS8.0以降が必要です。

▼ iOS

HOPE コンシェルジュ 検索

### 診察を終えたあとは スムーズに帰宅!

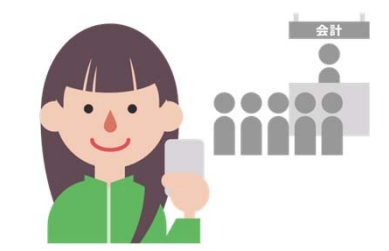

自動精算機の操作や現金の扱いが不要と なりウイルスや菌の感染リスクを減らす ことができます。

お支払いはいつもの クレジットカードで! 1,

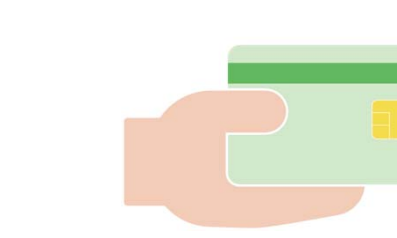

本サービス専用のカードはありません。 お持ちのクレジットカードでのご利用が可能です。

お支払い履歴は スマートフォンで確認!

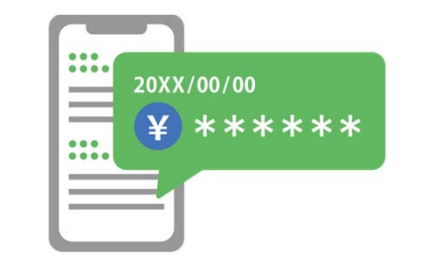

スマートフォンでお支払い履歴を確認できます。 ※診療の3日後、お支払いの通知が届きます。

# 領収書は専用の 発行機で出力!

●領収書発行機は1階の総合案内に 設置しています。

●診療の3日後、お支払いの通知が 届いた後から領収書を出力できま す。

## 準備1 アプリケーションの準備

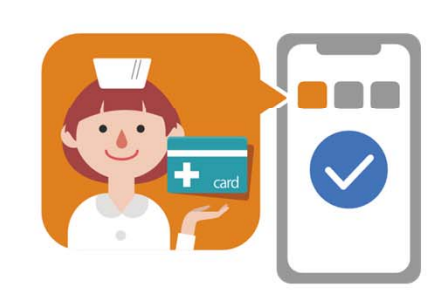

※本サービスをご利用いただくためには、「HOPE Life Mark-コンシェルジュ」のアプリケーションをスマー トフォンにインストールする必要があります。

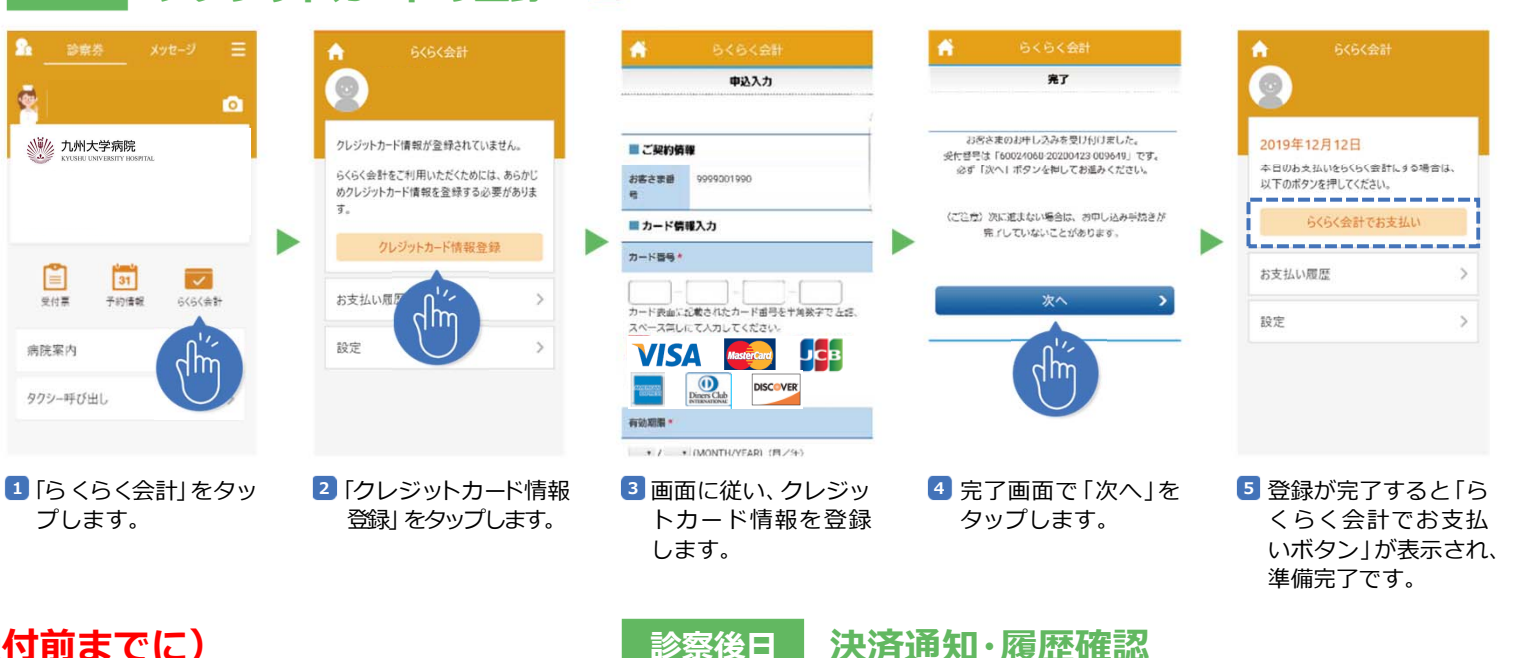

▲ こちらの登録は初回のみ行います。

## 診察当日 お支払い手続き(再来受付前までに)

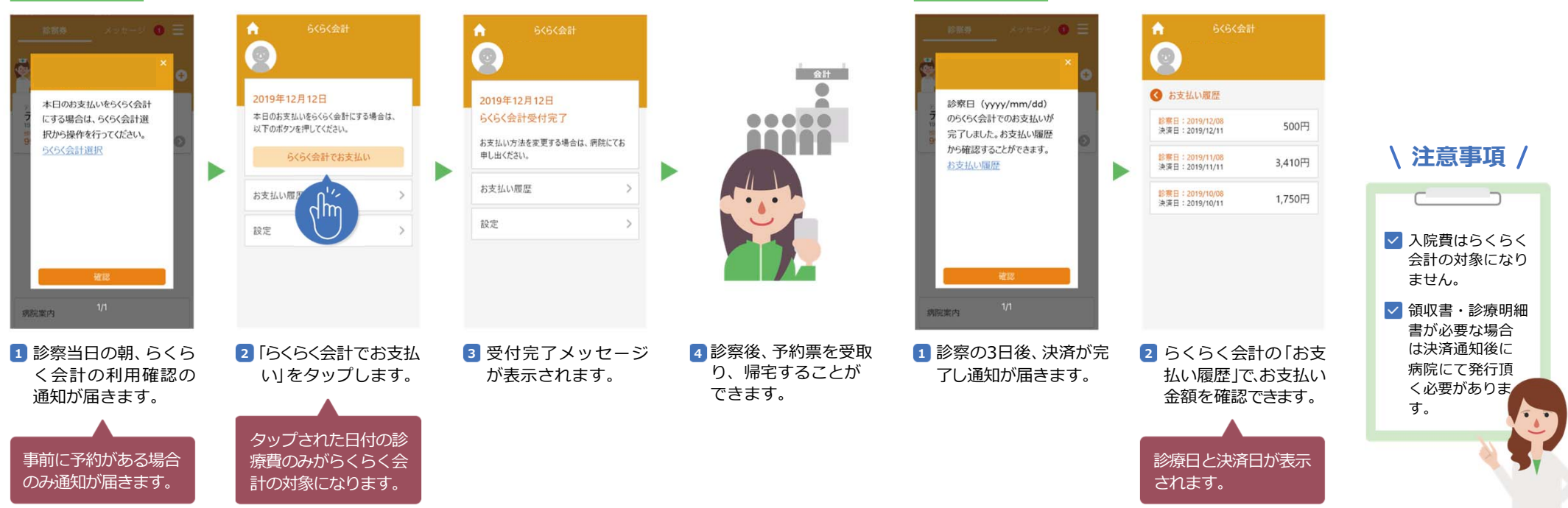

クレジットカードの登録

準備2